### New Intuitive Searching in HeinOnline

5

5

**Building Stronger Research Together** 

### **One-Box Overview**

HeinOnline's searching received a long-awaited facelift!

#### **Updates include:**

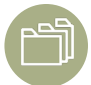

No more tab searching

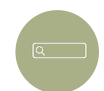

Intuitive one-box search

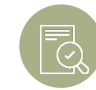

**Updated Advanced Search options** 

No search capabilities were removed!

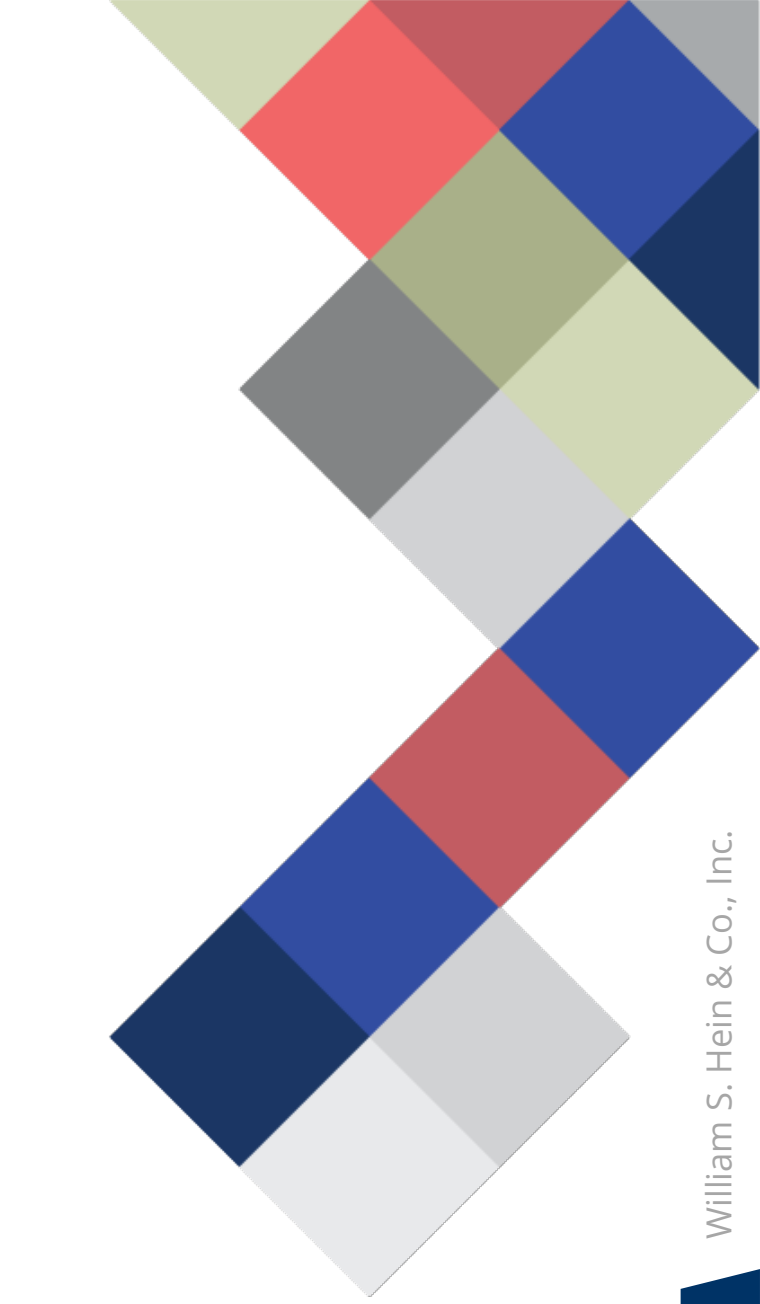

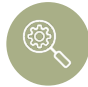

New location for database-specific search tools

# **One-Box Searching**

**ONE-BOX SEARCH** 

#### **Old Interface**

|                    | Full Text         Citation         Case Law                                                                                                    |                 |   |  |  |  |  |  |
|--------------------|----------------------------------------------------------------------------------------------------|-----------------|---|--|--|--|--|--|
| <u>Hein</u> Online | Search HeinOnline                                                                                                    | All Databases 🔻 | ۹ |  |  |  |  |  |
|                    | Advanced Search 🗸   Search Help 🖌   Search History                                                                                                    |                 |   |  |  |  |  |  |
|                    | Browse Databases by Category       U.S. Federal Content         Case Law       U.S. Federal Content         International Resources       U.S. State Content         International Treaties and Agreements       Journals and Periodicals         Special Collections       Special Collections |                 |   |  |  |  |  |  |

Included 4 tabs that separately searched Full Text, Citation, Catalog, and Case Law

**ONE-BOX SEARCH** 

#### **New Interface**

| HEINONLINE | Search for a term, title, author, or citation<br>Advanced Search   Search Help 🗸                                                                                | All Databases ▼                            | Q |  |
|------------|----------------------------------------------------------------------------------------------------|--------------------------------------------|---|--|
|            | Browse Databases by Category<br>Case Law<br>International Resources<br>International Treaties and Agreements<br>Journals and Periodicals<br>Special Collections | U.S. Federal Content<br>U.S. State Content |   |  |

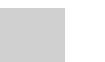

No more tabbing to search

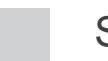

Simple and modern feel

**ONE-BOX SEARCH** 

#### **New Interface**

| "civil rights"                                                                           | All Databases 🔻 🔍 |
|------------------------------------------------------------------------------------------|-------------------|
| Just search for: "civil rights"                                                          |                   |
| Author: "civil rights"                                                                   |                   |
| Title: "civil rights"                                                                    |                   |
| Citation: "civil rights"                                                                 |                   |
| Catalog: "civil rights"                                                                  |                   |
| International Treaties and Agreements<br>Journals and Periodicals<br>Special Collections | -                 |

From anywhere in HeinOnline, enter any query into the new one-box search just as you would in the old tabbed search bar. A series of options will appear in a drop-down, allowing you to specify your search intent.

#### **Search Options**

**Just search for:** Functions the same as the former "Full Text" tab, searching the full text of documents for your keyword(s). Users can also use this option to enter custom HeinOnline syntax\* - Example: **author:(Fitzgerald)** 

**Citation:** Functions as a combination of the former "Citation" and "Case Law" tabs, allowing you to search for a document or case citation.

**Catalog:** Functions the same as the former "Catalog" tab, searching across the entire HeinOnline catalog record.

Author: Allows users to search for a section author name.

Title: Allows users to search section titles across HeinOnline documents.

\*Catalog search can only be run using the drop-down menu.

#### **Search Options**

**Example**: when entering the example search *"civil rights"*, the search will default to the first option, a full-text search for mentions of the term throughout all HeinOnline documents.

However, choosing the **Catalog** option, for example, will perform a search for the term for where it appears in the HeinOnline catalog. Once they've chosen an option, users can see that a different search is being performed based on the difference in search syntax.

| HEINONLINE | catalog:("civil rights")                                                                                                    |                                            | All Databases 🔻 🔍 |
|------------|----------------------------------------------------------------------------------------------------|--------------------------------------------|-------------------|
|            | Advanced Search   Search Help 🗸                                                                                                 |                                            |                   |
|            | Case Law<br>International Resources<br>International Treaties and Agreements<br>Journals and Periodicals<br>Special Collections | U.S. Federal Content<br>U.S. State Content |                   |

**Note**: HeinOnline syntax—Boolean operators, quotes, proximity searching, etc.—can still be used with the author, title, or citation search options.

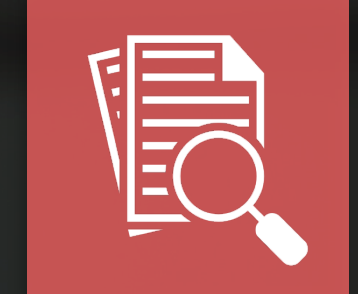

## **Advanced Search Update**

#### **Old Advanced Search Interface**

| Search HeinOnline All Databases 🔻                                       |  |   |  |
|-------------------------------------------------------------------------|--|---|--|
| vanced Search 🗸   Search Help 🗸   Search History<br>Venn Diagram Search |  |   |  |
| Section Title                                                           |  | ~ |  |
|                                                                         |  |   |  |
| AND                                                                     |  | ~ |  |
| Author                                                                  |  | ~ |  |
|                                                                         |  |   |  |
| AND                                                                     |  | ~ |  |
| -ull Text                                                               |  | ~ |  |
| Add field                                                               |  |   |  |
|                                                                         |  |   |  |

#### **New Advanced Search Interface**

| Search HeinOnline                                                                                                    |                                               |                                |
|----------------------------------------------------------------------------------------------------|-----------------------------------------------|--------------------------------|
| Search the full text and metadata of all subscribed HeinOnline databases.                                                                                                    |                                               |                                |
| Section Title                                                                                                    | AND ~                                         | Venn Diagram                   |
| Author 🗸                                                                                                    | AND 🗸                                         | Search                         |
| Full Text 🗸                                                                                                    | Add field                                     | Citation Format<br>Guide       |
|                                                                                                    |                                               |                                |
| Date: (YYYY) To: (YYYY)                                                                                                    |                                               |                                |
| Search Clear                                                                                                    |                                               |                                |
|                                                                                                    |                                               |                                |
| Search the Catalog<br>Search across all available HeinOnline content, including MARC 21 records, using this option. The catalog searches at the pro-<br>non-subscribed databases. | publication or title level and matching resul | ts will display subscribed and |
| All Fields V                                                                                                    | AND 🗸                                         | Catalog Subjects               |
| Publication Titl 🗸                                                                                                    | AND 🗸                                         |                                |
| Author V                                                                                                    | Add field                                     |                                |
|                                                                                                    |                                               |                                |
| Date: (YYYY) To: (YYYY)                                                                                                    |                                               |                                |
| Search Clear                                                                                                    |                                               |                                |
|                                                                                                    |                                               |                                |
| Citation Navigator                                                                                                    |                                               |                                |
| Enter a document or case citation                                                                                                    |                                               |                                |
| Get Citation                                                                                                    |                                               |                                |
| Fastcase Case Lookup                                                                                                    |                                               |                                |
| Vol. Abbreviation Page                                                                                                    |                                               |                                |
| 1L App (1st) 🗸                                                                                                    |                                               |                                |

Click here to search case law powered by Fastcase. Case law powered by

1L App (1st) Get Citation

#### **Search HeinOnline**

Search the full text and metadata of all *subscribed* HeinOnline databases. This also includes the **Citation Format Guide**, previously found under the main search bar.

Note: Once you enter a specific database, this specific advanced search will change to options relevant for that database.

#### **Search the Catalog**

#### Search the Catalog

Search across all available HeinOnline content, including MARC 21 records, using this option. The catalog searches at the publication or title level and matching results will display subscribed and non-subscribed databases.

Search across all available HeinOnline content, including MARC 21 records, using this option. The catalog searches at the publication or title level and matching results will display subscribed and non-subscribed databases

This option can be found in all database Advanced Search pages.

#### **Search the Catalog**

#### Search the Catalog

Search across all available HeinOnline content, including MARC 21 records, using this option. The catalog searches at the publication or title level and matching results will display subscribed and non-subscribed databases.

| All Fields        | ~                                                |                                                               |  | AND       | ~ |  | Catalog Subjects |  |  |
|-------------------|--------------------------------------------------|---------------------------------------------------------------|--|-----------|---|--|------------------|--|--|
| Publication Title | ~                                                | civil rights                                                  |  | AND       | ~ |  |                  |  |  |
| Author            | ~                                                | George Mason University Civil Rights Law Journal              |  | Add field |   |  |                  |  |  |
|                   |                                                  | Harvard Civil Rights-Civil Liberties Law Review               |  |           |   |  |                  |  |  |
|                   |                                                  | Washington and Lee Journal of Civil Rights and Social Justice |  |           |   |  |                  |  |  |
| Date: (VVVV)      | (00000)                                          | Journal of Civil Rights and Economic Development              |  |           |   |  |                  |  |  |
| Search Clear      | Stanford Journal of Civil Rights Civil Liberties |                                                               |  |           |   |  |                  |  |  |
|                   | Temple Political Civil Rights Law Review         |                                                               |  |           |   |  |                  |  |  |
|                   |                                                  | Texas Journal on Civil Liberties Civil Rights                 |  |           |   |  |                  |  |  |
|                   |                                                  | Alabama Civil Rights Civil Liberties Law Review               |  |           |   |  |                  |  |  |

Retains the same autofill feature as the previous Catalog tab search.

Includes Catalog Subjects option, previously found under the main search bar within the Catalog tab.

#### **Citation Navigator**

| Citation Navigator                                                                 |                                                  |
|------------------------------------------------------------------------------------|--------------------------------------------------|
| Enter a document or case citation                                                  |                                                  |
| Get Citation                                                                       |                                                  |
| Fastcase Case Lookup                                                               |                                                  |
| Vol. Abbreviation                                                                  | Page                                             |
| 1L App (1st)                                                                       |                                                  |
| Get Citation                                                                       |                                                  |
| Existing Fastcase subscriber? Click here to access addition<br>Case law powered by | al features available with a joint subscription. |

Use the navigators to pull up a citation in HeinOnline or case law integrated through Fastcase.

For HeinOnline customers that also have a Fastcase subscription, the Advanced Search Page offers an option to synchronize your accounts to access additional case law features in HeinOnline.

#### **Citation Navigator**

| Citation Navigator                                                        |  |  |
|---------------------------------------------------------------------------|--|--|
| 4 <u>Harv</u> . L.                                                        |  |  |
| 4 Harv. L. & Pol'y Rev.                                                   |  |  |
| 4 Harv. L. Rec.                                                           |  |  |
| 4 Harv. L. Rev.                                                           |  |  |
| 4 Harv. L. Rev. F.                                                        |  |  |
| 4 Harv. L. S. Rec.                                                        |  |  |
| 4 Harv. L. Sch. Rec.                                                      |  |  |
| Click here to search case law powered by Fastcase.<br>Case law powered by |  |  |
| Smarter legal research.                                                   |  |  |

Retains the same autofill feature as the Citation tab.

This option can be found in all database Advanced Search pages.

# Pop Quiz ??

How many database-specific LibGuides does HeinOnline offer?

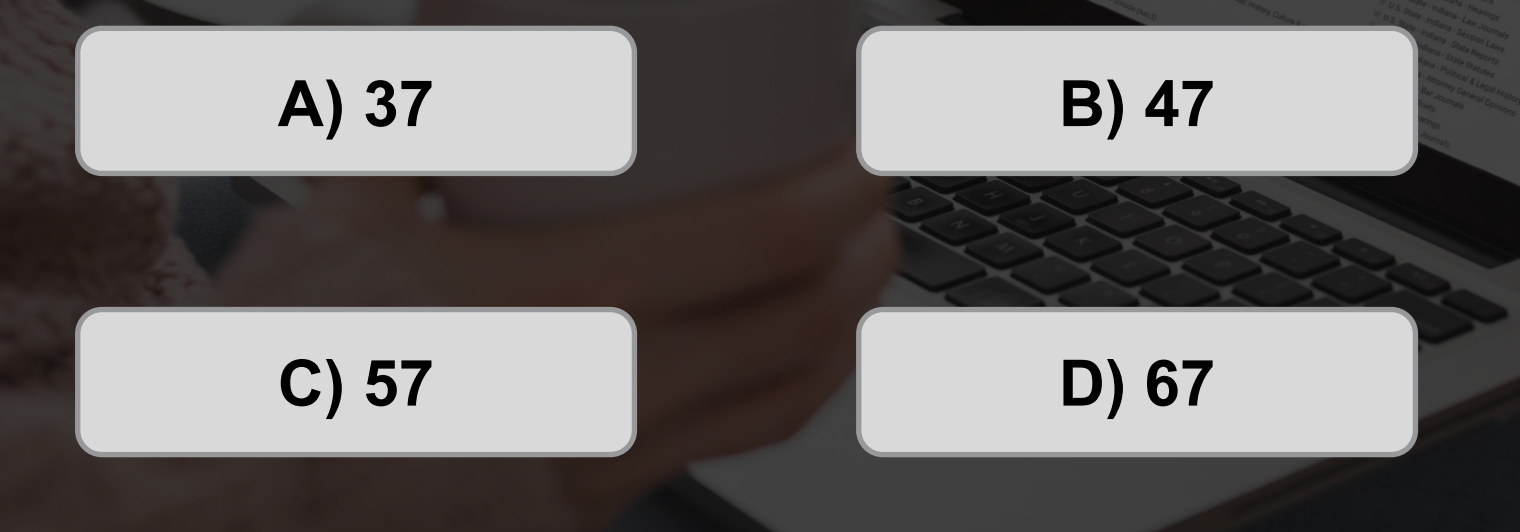

# Pop Quiz ??

**C) 57** 

#### How many database-specific LibGuides does HeinOnline offer?

|  | ALL GUIDES            | BY SUBJECT           | BY TYPE | BY OWNER |              |                |         |  |
|--|-----------------------|----------------------|---------|----------|--------------|----------------|---------|--|
|  |                       |                      |         | Search:  | Enter Search | Words          | Search  |  |
|  | Showing 57 Guid       | es                   |         |          | Display      | Alphabetically | ♥ Go    |  |
|  | American Enterprise I | nstitute 🚯           |         |          |              | ☞ Feb 4, 202   | 1 👁 404 |  |
|  | American Law Institut | e Library 🚯          |         |          |              | 🕼 Jun 14, 202  | 1 👁 742 |  |
|  | Animal Studies: Law,  | Welfare and Rights 🚯 |         |          |              | 🕼 Feb 3, 202   | 1 @ 250 |  |
|  | Bibliography of Ameri | can Law School Caseb | ooks 🚯  |          |              | @ Feb 4, 202   | 1 @ 147 |  |

ides and the database A-Z list are a great way to learn more about database content and interface functionality

LibGuides / Home

Exploring HeinOnline

lainOnlina

HeinOnline currently has 57 database-specific LibGuides. This collection grows each month. Our goal is to have a LibGuide for every collection.

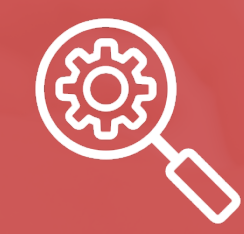

## **Database-Specific Search Tools**

### **Database-Specific Search Tools**

If any special search functions existed within the main search bar of a specific database, these have been made prominently available to the user within that database's interface.

| Full Text       Citation       Catalog       Case Law         Search National Survey of State Laws       Q         Advanced Search       NSSL Print Ed. Search Help v   Search History       Search All Databases         vis ① > LibGuide | Search National Survey of State Laws     Q       Advanced Search   Search Help     Search All Databases       Laws ③ > LibGuide     Search All Databases |
|----------------------------------------------------------------------------------------------------|----------------------------------------------------------------------------------------------------|
| 2019 (8th Ed.) + Interim Updates<br>2019 (8th Ed.)   2015 (7th Ed.)   2008 (6th Ed.)   2005 (5th Ed.)   Browse Print Editions                                                                                                    | 2019 (8th Ed.) + Interim Updates<br>2019 (8th Ed.)   2015 (7th Ed.)   2008 (6th Ed.)   2005 (5th Ed.)   Browse Print Editions Search Print Editions      |
| Browse Laws by Category BUSINESS AND CONSUMER LAWS CRIMINAL LAWS EDUCATION LAWS EMPLOYMENT LAWS FAMILY LAWS GENERAL CIVIL LAWS REAL ESTATE LAWS TAX LAWS                                                                                   | Browse Laws by Category BUSINESS AND CONSUMER LAWS CRIMINAL LAWS EDUCATION LAWS EMPLOYMENT LAWS FAMILY LAWS GENERAL CIVIL LAWS REAL ESTATE LAWS TAX LAWS |

**Old Interface** 

**New Interface** 

## **Questions?**

(800) 277-6995

Live Chat

holsupport@wshein.com